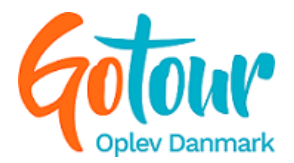

# Manual til daglig brug af Gotour

Log ind her: <a href="https://gotour.dk/admin/">https://gotour.dk/admin/</a>

I denne manual finder du vejledninger til følgende:

- Bekræftelsesmails og billetter
  - o Kundens bekræftelsesmail
  - o Kundens billet
  - Din bekræftelsesmail
- Ordrer
  - Refundering af ordrer
  - Dagens bookinger
    - o Aflysninger
- Overførsler
  - Overførselsregler for forskellige produkttyper
- Scan billet
  - o Tjek om billetten er brugt
  - Scan billetten
- Dokumenter

**Vigtigt!** Har du ændringer til din oplevelse, skal du kontakte Gotour med disse hurtigst muligt. Specielt i tilfælde af færre pladser, afgange eller udsolgte datoer (hvor pladser også tilbydes gennem andre sider end Gotours), er det vigtigt, at du kontakter os med det samme, så vi kan få rettet din oplevelse til.

#### Kontaktoplysninger

Trine: tp@gotourdanmark.dk

Lars: <a href="mailto:lep@gotourdanmark.dk">lep@gotourdanmark.dk</a>

Telefon: 78 73 72 41 / 23 23 61 13 / 89 80 71 55

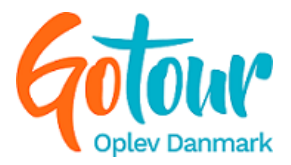

# Bekræftelsesmails og billetter

Når der gennemføres et køb, modtager kunden en mail med kontaktinformationer på dig som udbyder samt billetter til oplevelsen. Du modtager også en bekræftelsesmail på ordren.

#### Kundens bekræftelsesmail

Kunden modtager oplysninger om bestillingsdato, ordrenummer, produkt, kontaktinfo på udbyder samt betalte beløb, når de bestiller en oplevelse.

| Bestillingsdato:<br>Ordrenummer:<br>Transaktionsnumme              | 10/07/2020 09<br>11321528<br>er: Reservation | .35.21           |          |                                                                        |
|--------------------------------------------------------------------|----------------------------------------------|------------------|----------|------------------------------------------------------------------------|
| Varer:                                                             |                                              |                  |          | Kontaktinfo                                                            |
| Beskrivelse test pakk<br>Turbeskrivelse test<br>Produktbeskrivelse | e<br>standardprodukt<br>test overnatning     | 1 stk á 0,00 DKK | 0,00 DKK | Pandrup Hestevæddeløb<br>Danmark<br>23236113<br>Pandrup Hestevædddeløb |
| Billetgebyr                                                        |                                              |                  | 0,00 DKK |                                                                        |
| Kortgebyr                                                          |                                              |                  | 0,00 DKK |                                                                        |
| Moms                                                               |                                              |                  | 0,00 DKK |                                                                        |
| Total                                                              |                                              |                  | 0,00 DKK |                                                                        |

#### **Kundens billet**

Vedhæftet i kundens bekræftelsesmail er en billet. Her fremgår produktnavnet, ordrenummer, antal bestilte, bestillingsdato, evt. gyldighedsperiode, kontaktinfo, evt. beskrivelse og stregkode. Det er denne stregkode, du skal bruge, hvis du ønsker at scanne billetten (læs mere under *Scan billet*).

| TRAMPOLINHOP      |                   |             |   |  |  |  |
|-------------------|-------------------|-------------|---|--|--|--|
| Hestevæddeløb i P | andrup            |             | - |  |  |  |
| Ordrenr.          | 11346890          | Beskrivelse | 4 |  |  |  |
| Løbenr            | 1042920           |             |   |  |  |  |
| Antal<br>Navn     | 1<br>lars Enevold |             | ° |  |  |  |
| Bestillingsdato   | 14/08/20 09.51    |             | ω |  |  |  |
| Kontaktinfo       |                   |             | 0 |  |  |  |
|                   | 23236113          |             | 0 |  |  |  |
|                   |                   |             | 4 |  |  |  |
|                   |                   |             | 7 |  |  |  |
|                   |                   |             |   |  |  |  |

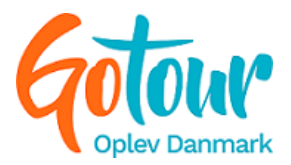

### Din bekræftelsesmail

Når en ordre gennemføres, modtager du en mail med oplysninger på købet. Her kan du se kundens navn, bestillingsdato, ordrenummer og hvilket produkt, der er købt. Derudover kan du se antal, eventuel anvendelsesdato og pris. Ønsker du flere oplysninger om ordren eller kunden, kan du slå ordrenummeret op under *Ordrer* (læs mere under *Ordrer* i næste afsnit).

| Ordreoversigt:               |                            |                                   |                        |                 |  |  |  |
|------------------------------|----------------------------|-----------------------------------|------------------------|-----------------|--|--|--|
| Kunde<br>Bestillingsdato:    | Trine Test<br>13/12/2019 1 | Trine Test<br>13/12/2019 14.47.21 |                        |                 |  |  |  |
| Ordrenummer:                 | 831785                     |                                   |                        |                 |  |  |  |
| Transaktionsnumm             | er: 191165                 |                                   |                        |                 |  |  |  |
| Varer:                       |                            |                                   |                        |                 |  |  |  |
| Titel                        |                            | Pris/stk                          | Anvendelsesdato        | Total           |  |  |  |
| 4 DAGES CYKELF<br>VESTKYSTEN | ERIE LANGS                 | 1 stk á 1.795,00<br>DKK           | 15/05/20 -<br>18/05/20 | 1.795,00<br>DKK |  |  |  |

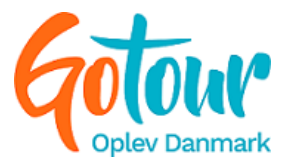

# Ordrer

Du finder alle ordre under *Salg* i hovedmenuen.

På denne side kan du se alle dine ordre. Her kan du søge efter et bestemt produkt, betalingsmetode, interval i datoer og benytte dig af søgefeltet til fx indtastning af en kundes mail, ordre-ID etc.

| Produktudbyder:<br>Hestevæddeløb i Pandrup | Produkt:<br>Alle * | Betalingsmetode |
|--------------------------------------------|--------------------|-----------------|
| Interval:<br>Fra 01-08-2020                | Søg:               | Søg             |

Under Ordreoversigt kan du se ordre-ID, salgskanal (solgt via), betalings-ID, dato for booking, kundens navn og mail, beløbet, betalingsmetode og status på ordren.

| Ordreoversigt |                          |          |                        |                |                          | -     |                   |           |            |
|---------------|--------------------------|----------|------------------------|----------------|--------------------------|-------|-------------------|-----------|------------|
| ID            | Solgt via                | Betaling | Dato                   | Navn           | E-mail                   | Beløb | Betalingsmetode   | e Status  | Handlinger |
| 11346247      | Pandrup<br>Hestevæddeløb | 99436269 | 11/08/2020<br>11.29.33 | Trine Test     | tlp@samson-<br>travel.dk |       | 10,00 kr Faktura  | completed | Vis        |
| 11343472      | Pandrup<br>Hestevæddeløb | 99434028 | 05/08/2020<br>12.11.13 | Trine Test     | tlp@samson-<br>travel.dk |       | 10,00 kr Quickpay | completed | Vis        |
| 11343449      | Pandrup<br>Hestevæddeløb | 99434020 | 05/08/2020<br>11.31.42 | Trine Petersen | tlp@samson-<br>travel.dk |       | 10,00 kr Quickpay | completed | Vis        |

Ved at trykke *Vis* ud for en ordre, får du flere detaljer frem om kunden samt ordren. Udover flere kundeoplysninger, kan du også genskabe kundens billet (tryk på *Genprint stregkode*) eller gensende billetten til kunden.

| ID:              | 11343449                                                     |
|------------------|--------------------------------------------------------------|
| Navn:            | Trine Petersen                                               |
| Adresse:         | Ny Lufthavnsvej 100                                          |
| Postnr.:         | 9400                                                         |
| By:              | Nørresundby                                                  |
| Land:            | Danmark                                                      |
| Telefon:         | +4598427800                                                  |
| E-mail :         | tlp@samson-travel.dk                                         |
| Dato:            | 05/08/2020 11.31.42                                          |
| Ordregebyr:      | 10,00 DKK                                                    |
| Kortgebyr:       | 0,00 DKK                                                     |
| Rabat:           | 0,00 DKK (Kode: )                                            |
| Beløb:           | 10,00 DKK                                                    |
| Betalings-ID:    | visit99434020                                                |
| Betalingsmetode: | QuickPay: mastercard                                         |
| Transaktions-ID: | 198641593                                                    |
| Salgskanal:      | Hestevæddeløb i Pandrup - Pandrup Hestevæddeløb              |
|                  |                                                              |
| Funktioner       |                                                              |
| Gensend ordrebek | kræftelse:                                                   |
| E-mail : tlp@sar | mson-travel.dk Gensend Email Gensend SMS Genprint stregkoder |

Længere nede på siden finder du *Ordrelinjen,* hvor du kan se, hvad kunden har købt samt eventuel anvendelsesdato og kommentar.

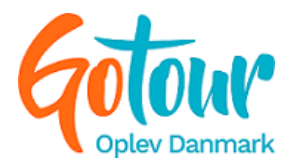

| Ordrelinjer |                                                          |                                 |                 |           |       |          | ?           |
|-------------|----------------------------------------------------------|---------------------------------|-----------------|-----------|-------|----------|-------------|
| ID          | Produkt                                                  | Produktudbyder                  | Anvendelsesdato | Kommentar | Antal | Pris     | Samlet pris |
| 1042908     | 3 stk<br>væddeløbssmørrel<br>med fadøl eller<br>sodavand | brød Hestevæddeløb i<br>Pandrup |                 |           | 1     | 65,10 kr | 65,10 kr    |

Allernederst fremgår overførslerne, hvor du kan se, hvornår du modtager betalingen samt hvor meget, du eventuelt skal betale til en salgskanal. Der vil også fremgå et *overførsels-ID* ud fra hver overførselslinje.

| Overførsler   |            |                                                         |                      |           |
|---------------|------------|---------------------------------------------------------|----------------------|-----------|
| Overførsel Id | Dato       | Beskrivelse                                             | Status               | Beløb     |
|               | 2020-09-01 | 7.00% af DKK 65,10 til Samson<br>Travel (organisation). | Under behandling     | 4,56 DKK  |
| 20212         | 2020-08-25 | DKK 60,54 til Hestevæddeløb i<br>Pandrup (udbyder).     | Overført succesfuldt | 60,54 DKK |

#### Refundering af en ordre

Ønsker du at refundere en ordre, skal du skrive til <u>tp@gotourdanmark.dk</u> Er overførslen til dig i gang, kan vi desværre ikke refundere direkte gennem Gotour.

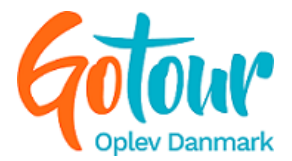

### **Dagens bookinger**

Du finder *dagens bookinger* under *Salg* i hovedmenuen.

Her kan du trække liste over de kunder, der skal med på en af dine ture på en specifik dato og evt.

tidspunkt.

Du kan lave en søgning på produkt-navnet samt tidspunkt for afholdelse.

| Produktudbyder:         |   |
|-------------------------|---|
| Hestevæddeløb i Pandrup | * |
| Produkt:                |   |
| Tidsperiode:            |   |

På denne side kan du også vælge, hvilken dato, du vil trække en liste for. De markerede felter er de datoer, du har bookede pladser på.

| 0  | August 2020 O |    |    |    |    |    |  |
|----|---------------|----|----|----|----|----|--|
| Ма | ті            | On | То | Fr | Lø | Sø |  |
|    |               |    |    |    | 1  | 2  |  |
| 3  | 4             | 5  | 6  | 7  | 8  | 9  |  |
| 10 | 11            | 12 | 13 | 14 | 15 | 16 |  |
| 17 | 18            | 19 | 20 | 21 | 22 | 23 |  |
| 24 | 25            | 26 | 27 | 28 | 29 | 30 |  |
| 31 |               |    |    |    |    |    |  |

Når du klikker på en af de markerede datoer, får du en liste frem med ordre-ID, produktnavn, antal tilmeldte, kundeoplysninger, brugsperioden for produktet samt eventuelle kommentarer. Denne liste kan downloades som Excel eller CSV.

| Bookingoversigt |                          |       |       |         |       |                        |                        | ?         |
|-----------------|--------------------------|-------|-------|---------|-------|------------------------|------------------------|-----------|
| Ordre           | Produktnavn              | Antal | Kunde | Telefon | Email | Fra                    | Slut                   | Kommentar |
| 11281824        | 3 dage på<br>Snapseruten | 2     |       |         |       | 03/08/2020<br>00.00.00 | 05/08/2020<br>00.00.00 |           |

### Aflysning

I tilfælde af aflysninger kan denne liste være en fordel at downloade. Her har du alle kundernes kontaktinfo samlet ét sted og kan kontakte dem ud fra de oplysninger, der har opgivet ved booking.

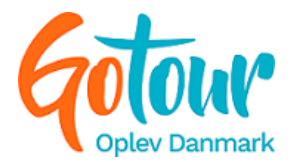

### Overførsler

Du finder *overførsler* under *Salg* i hovedmenuen.

Her kan du se alle de overførsler, der er gennemført eller er afventende.

Du kan søge på datoer samt forskellige typer af status: Historisk overførsel: tidligere overførsler – Afventer overførsel: endnu ikke overførte – Overført succesfuldt: gennemførte overførsler – Fejlet overførsler: ikkegennemførte overførsler – Under behandling: igangværende overførsel.

| Angiv søgekriterier                       |                        |                         |  |  |  |  |
|-------------------------------------------|------------------------|-------------------------|--|--|--|--|
| Produktudbyder:                           | Hestevæddeløb i Pandru | Hestevæddeløb i Pandrup |  |  |  |  |
| Kalender:                                 | Start dato 01-08-2020  | Til dato<br>31-08-2020  |  |  |  |  |
| Status:                                   | Alle                   |                         |  |  |  |  |
| Vis kun overførsler med<br>refunderinger: |                        |                         |  |  |  |  |

Ved at trykke *søg*, kan du se en oversigt over de overførsler, der er lavet for perioden. Du får oplysninger om overførsels-ID, dato for overførslen, modtager, reg.- og kontonr., beløb og status på overførslen. Du kan også downloade informationerne til Excel.

| Overførselsoversigt |            |                            |        |          |        |            |              |
|---------------------|------------|----------------------------|--------|----------|--------|------------|--------------|
| ID                  | Dato       | Modtager                   | Reg nr | Kontonr. | Beløb  | Status     | Handlinger   |
| 20212               | 24/08/2020 | Hestevæddeløb i<br>Pandrup | 7117   | 1425326  | 358,00 | successful | Vis detaljer |
| 20137               | 17/08/2020 | Hestevæddeløb i<br>Pandrup | 7117   | 1425326  | 0,00   | successful | Vis detaljer |

### Overførselsregler for forskellige produkttyper

Standardprodukter: 10 dage efter købsdato

Bookingprodukt: 10 dage efter brugsdato

Overnatningsprodukt: 10 dage efter brugsdato

Pakkeprodukt: afhængigt af de produkter, der er tilknyttet

Produktgruppe: afhængigt af de produkter, der er tilknyttet

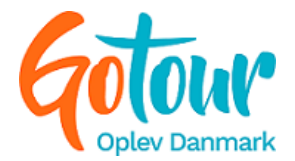

### Scan billet

Du finder *Scan billet* under *Værktøjer* i hovedmenuen. Du kan benytte en scanner, som tilsluttes computeren eller indtaste stregkoden manuelt.

*OBS!* Inden du begynder at scanne billetten, skal du finde ud af, om du blot vil **tjekke om billetten er brugt** eller **scanne billetten = billetten er brugt.** Se vejledningerne for begge muligheder herunder.

#### Tjek om billetten er brugt

Hvis du blot ønsker at se, om billetten er brugt eller ej, men ikke vil markere den som benyttet gør du følgende:

- 1. Indtaster stregkode og vælger udbyder
- 2. Sætter flueben i "Marker ikke billetten som brugt"

| Stregkode     | Udbyder                 |                       |
|---------------|-------------------------|-----------------------|
| 4551433327029 | Hestevæddeløb i Pandrup | Scan                  |
|               | Marker ik               | e billetten som brugt |

3. Trykker på Scan

Hvis billetten ikke er brugt, vil du få følgende oplysninger frem:

| Billetten blev kun tjekket, og ikke markeret som brugt                                                |                              |                                                                            |  |  |
|----------------------------------------------------------------------------------------------------|------------------------------|----------------------------------------------------------------------------|--|--|
| Billetten er gyldig                                                                                   |                              |                                                                            |  |  |
| Denne bil                                                                                             | let kan stadig bruge         | s hos: Samson Travel til "Produktbeskrivelse test overnatning"             |  |  |
| Billet fra samme pakke kan stadig bruges hos: Samson Travel til "Turbeskrivelse test standardprodukt" |                              |                                                                            |  |  |
| Stregk                                                                                                | ode                          | Udbyder<br>Hestevæddeløb i Pandrup Scan<br>Marker ikke billetten som brugt |  |  |
| Billet detalj<br>Produkt                                                                              | er<br>Produktbeskrivels      | e test overnatning                                                         |  |  |
| Antal<br>Kunde<br>Ordre                                                                               | 2<br>Trine Test<br>#11335691 |                                                                            |  |  |

Hvis billetten **er** brugt, får du følgende frem:

| Billetten blev kun tjekk | et, og ikke markeret som brugt                          |                                 |
|--------------------------|---------------------------------------------------------|---------------------------------|
| Denne billet er blevet b | rugt d. 2020-07-24 08:33:28, af Trine Petersen fra Øste | erled 4                         |
| Stregkode                | Udbyder<br>Hestevæddeløb i Pandrup                      | • Scan                          |
|                          |                                                         | Marker ikke billetten som brugt |

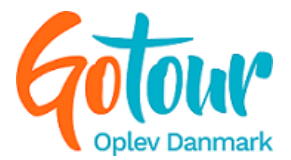

### Scan billetten = billetten er brugt

Når billetten skal bruges, scanner du den sådan her:

1. Indtast stregkode og vælg udbyder

| Stregkode     | Udbyder                 |                                 |
|---------------|-------------------------|---------------------------------|
| 4551433327029 | Hestevæddeløb i Pandrup | • Scan                          |
|               |                         | Marker ikke billetten som brugt |

2. Tryk på "Scan"

Når billetten er scannet, får du følgende oplysninger:

| Billetten     | er gyldig            |                                                                          |
|---------------|----------------------|--------------------------------------------------------------------------|
| Denne bil     | let kan stadig bruge | s hos: Samson Travel til "Produktbeskrivelse test overnatning"           |
| Billet fra    | samme pakke kan s    | adig bruges hos: Samson Travel til "Turbeskrivelse test standardprodukt" |
| Stregk        | ode                  | Udbyder                                                                  |
|               |                      | Hestevæddeløb i Pandrup                                                  |
|               |                      | Marker ikke billetten som brugt                                          |
| Billet detalj | er                   |                                                                          |
| Produkt       | Produktbeskrivels    | e test overnatning                                                       |
| Antal         | 2                    |                                                                          |
| Kunde         | Trine Test           |                                                                          |
| Ordre         | #11335691            |                                                                          |

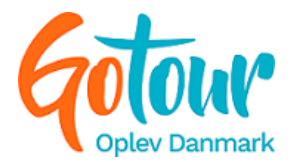

### Dokumenter

Du finder *dokumenter* under *Værktøjer* i hovedmenuen.

Her kan du se diverse manualer, videoer til oprettelse af produkter m.m. samt vejledninger til opsætning af Iframe og API.

| DAZA Administratormanual                    | Hent |
|---------------------------------------------|------|
| DAZA Billetskannermanual                    | Hent |
| Manual - Når et produkt ikke vises til salg | Hent |
| Gotour manual                               | Hent |
| Iframe og API                               | Hent |
| Oprettelse af udbyder (video)               | Hent |
| Oprettelse af standardprodukt (video)       | Hent |
| Oprettelse af tillægsprodukt (video)        | Hent |
| Oprettelse af salgsaftale (video)           | Hent |
| Oprettelse af quick salgsaftale (video)     | Hent |
| Oprettelse af standard salgsaftale (video)  | Hent |
| Oprettelse af whitelabel                    | Hent |